### Integracja ITCube CRM z GetResponce z wykorzystaniem SMTP

ITCube to rozbudowane oprogramowanie klasy CRM, które daje użytkownikom zdalny dostęp do informacji opisujących pełną historię współpracy z Klientami.

Oprócz funkcji typowych dla systemów CRM, ITCube oferuje także moduł zarządzania projektami, działaniami serwisowymi oraz moduł MAIL, który pozwala tworzyć i wysyłać pojedyncze wiadomości email oraz spersonalizowane newslettery.

Integrując ITCube CRM z kontem GetResponse po SMTP zyskujesz dodatkowe analizy dla prowadzonych działań sprzedażowo-marketingowych. GetResponse zapewnia również wysoką dostarczalność maili, co przekłada się na większość skuteczność korespondencji grupowej.

# Jak skonfigurować integrację SMTP GetResponse z ITCube CRM??

Integracja SMTP pozwala na wysyłanie emaili transakcyjnych poprzez GetResponse. Aby skonfigurować połączenie SMTP, musisz uzyskać dane uwierzytelniające SMTP od GetResponse. Użyj ich, aby skonfigurować ustawienia wysyłania maili w Twoim systemie ITCube CRM.

#### Aby móc wysyłać maile transakcyjne przez GetResponse, musisz:

- posiadać konto MAX
- posiadać wtyczkę E-maile transakcyjne
- posiadać licencje ITCube CRM z modułem MAIL

#### Uzyskanie poświadczeń SMTP

- 1. Zaloguj się do swojego konta GetResponse. Następnie, kliknij w Menu na Maile transakcyjne.
- 2. Kliknij Ustawienia na górnym pasku narzędzi. Znajdziesz tam informacje o serwerze, porcie oraz nazwie użytkownika.
- 3. Kliknij przycisk Wygeneruj hasło i nadaj mu nazwę. Nazwa powinna pomóc w określeniu, do czego będzie ona używana. Następnie kliknij przycisk Generuj.

Możesz użyć tych informacji do skonfigurowania serwera SMTP w aplikacji ITCube CRM. Postępuj zgodnie z instrukcjami konfiguracji SMTP zawartymi w zasobach pomocy Twojego systemu ITCube CRM. Podczas konfigurowania połączenia SMTP, bezpieczne połączenie musi być wykonane przy użyciu STARTTLS.

## Jak skonfigurować serwer SMTP w systemie ITCube?

Po otrzymaniu odpowiednich danych z GetResponse, kolejnym krokiem jest zalogowanie się do systemu ITCube i wejście na kartę danego użytkownika:

| SERWIS HANDEL PRODUKTY                 |                                                                                                    | Dodaj użytkownika        |  |
|----------------------------------------|----------------------------------------------------------------------------------------------------|--------------------------|--|
|                                        | DO ZROBIENIA                                                                                          | RAP Użytkownicy          |  |
| Ilość ofert                            | ✓ ZAMÓWIENIA/ZLECENIA/POCZTA                                                                          | Notatki Struktura leadów |  |
|                                        | ✓ ZADANIA NOWE                                                                                        | Słowniki »               |  |
|                                        | 2020-03-19   CZadzwoń i dowiedz się co z transportem<br>Dostawca części Sp. z o.o.   Molenda Sławomir | 4 Nieaktywny             |  |
| se Oferta preentation preestant whyter | ✓ ZADANIA ZALEGŁE                                                                                     |                          |  |
|                                        | 2020-03-14   & Zamówić papier do drukarki                                                             | 3 Aktywny                |  |
|                                        | ✓ ZADANIA NA DZISIAJ                                                                                  |                          |  |
|                                        | 09:00-10:00   🏶 Raport dostępności towarów<br>Kot Grażyna                                             |                          |  |
| MACJE                                  | 11:00-11:00   C jak oferta?<br>ZPB Kaczmarek Łowicz                                                   | PULPIT MANAGERA          |  |

#### Użytkownicy -> Użytkownik $\rightarrow$ Dane dodatkowe o użytkowniku

Kolejnym krokiem jest wprowadzenie danych w formularzu, które pozyskasz z GetResponse, w zakładce Ustawienia > Wtyczki i API > Twoje dane do serwera SMTP oraz zaznaczenie odpowiednich pól (patrz poniżej):

| ✓ DANE DODATKO                                                                                                    | WE O UŻYTKOWNIKU |     |                                                                                                    |                                                                                                    |                                 |
|----------------------------------------------------------------------------------------------------|------------------|-----|----------------------------------------------------------------------------------------------------|----------------------------------------------------------------------------------------------------|---------------------------------|
| <ul> <li>DANE DODATKO</li> <li>Ulica:</li> <li>Kod/Miasto:</li> <li>Państwo:</li> <li>Telefon 1:</li> <li>GSM:</li> <li>Email kalendarz:</li> <li>Stawka godzinowa:</li> <li>TAPI/Wewnętrzny:</li> <li>Opis:</li> </ul> | WE O UŻYTKOWNIKU | PLN | Email:<br>Serwer IMAP:<br>Konto IMAP:<br>Hasto IMAP:<br>Serwer SMTP/Port:<br>Konto SMTP:<br>Hasto SMTP:<br>Podpis: | twoj_email@domena.pl<br>IMAPS<br>smtp.freshmail.com<br>Autoryzacja SSL STAR<br>smtp@freshmail.com<br>Twoja nazwa firmy/podpis | Zmień<br>/ 465<br>TTLS<br>Zmień |
| ✓ ZAPISZ                                                                                                    |                  |     |                                                                                                    |                                                                                                    | X ANULUJ                        |

- · E-mail twoj\_email@domena.pl
- · Serwer SMTP- ....
- Autoryzacja- tak
- **szyfrowanie**: STARTTLS
- Konto SMTP (użytkownik)- ....
- Hasło SMTP-Twoje hasło
- Podpis- Twoja nazwa firmy lub podpis

Na koniec przetestuj, czy wykonałeś dobrze wszystkie ustawienia. W tym celu wejdź w MAIL  $\rightarrow$  Wyślij e-mail i wprowadź adres, na który chcesz wysłać wiadomość testową.

| SERWIS HANDEL PRODUKTY FIRMY PLIKI PROJEKTY                                                                                                    |                                                                                                    |                                                                                                    |
|----------------------------------------------------------------------------------------------------|----------------------------------------------------------------------------------------------------|----------------------------------------------------------------------------------------------------|
| 😒 WYŚLIJ EMAIL                                                                                                    |                                                                                                    |                                                                                                    |
| ✓ DANE O MAILU WYSŁANYM                                                                                                    |                                                                                                    | »                                                                                                    |
| Priorytet:       Wysoki (z potwierdzeniem)         Kontrahent:       + Testowy kontrahent         Kontakt:       +Wybierz         Projekt:       +Wybierz         Etap projektu:      Wybierz         Sprzedaż/Zakup:       + / ^ +Wybierz         S Zlecenie serwisowe:       +Wybierz         B       Image: Image: | ✓     Temat:       ✓     *Adres:       ✓     Kopia:       ✓     *Data:       ✓     Pliki:       ✓     Właściciel:       ✓     Właściciel: | ITCube CRM - pracuj zdalnie!   testowy_kontrahent@domena.pl   *   2020-03-18 10:00   *   *   *   *   *   *   *   *   *   *   *   *   *   *   *   *   *   *   *   *   *   *   *   *   *   *   *   *   *   *   *   *   *   *   *   *   *   *   *   *   *   *   *   *   *   *   *   *   *   *   *   *   *   *   *   *   *   *   *   *   *   *   *   *   *   *   *   *   *   *   *   *   *   *   *   *   *   *   *   *   *   *   *   *   *   * <                                                                                                    |
| CRM to podstawowy moduł pakietu ITCube. Umożliwia m.ir<br>zarządzanie informacjami dotyczącymi firm, osó                                                                                                    | V Normalny V Font<br>CRM:<br>n.<br>b                                                                                                    | Rozmiar Zmienna       Image: Rozmiar     Image: Rozmiar         Image: Rozmiar         Image: Rozmiar |

Po przejściu wszystkich kroków Twoje konto w GetResponse powinno być już zintegrowane z ITCube.